### **LIBROS DIGITALES SANTILLANA**

### Para acceder al libro digital existen 2 vías:

## **1.- ONLINE**

Sólo necesitas la licencia que te proporcionará el colegio. Una vez que la tengas, introduce el usuario y contraseña aquí: <u>http://aulavirtual.santillana.es/</u>

No olvidemos grabar la entrada en el navegador en *favoritos* para no tener que estar recordando los dígitos.

# 2.- Off line, grabando la aplicación en el disco duro:

Descargando e instalando la aplicación aula virtual en este link: <u>https://digital.santillana.es/descarga-aula-virtual/</u>

|                  |                                                                     | T 3 11 1 0 /1 6 0 6 3 /1 11 1 3 6 6 /1 11 /1 .                                               |     |  |  |  |  |  |  |  |  |  |  |
|------------------|---------------------------------------------------------------------|----------------------------------------------------------------------------------------------|-----|--|--|--|--|--|--|--|--|--|--|
| < Volver         | OfertaDigital                                                       | Si eres usuario de nuestros materiales, y no dispones de claves de acceso, solicítalas aquí: |     |  |  |  |  |  |  |  |  |  |  |
|                  | Aula Virtual                                                        |                                                                                              |     |  |  |  |  |  |  |  |  |  |  |
| Aula virtual     | ¿Qué es aula virtual?                                               |                                                                                              |     |  |  |  |  |  |  |  |  |  |  |
| 术物               | ¿Qué puede ofrecerme?                                               | PARA ESCRITORIO PARA IOS PARA ANDROID                                                        |     |  |  |  |  |  |  |  |  |  |  |
| LibroMedia       | Ventajas                                                            |                                                                                              |     |  |  |  |  |  |  |  |  |  |  |
|                  | Si eres usuario de<br>nuestros materiales,<br>descarga Aula Virtual |                                                                                              | _   |  |  |  |  |  |  |  |  |  |  |
| LibroNet         | 🛓 🛓 DESCARGA AQUÍ                                                   | WINDOWS<br>Chromebook Online                                                                 | - 1 |  |  |  |  |  |  |  |  |  |  |
|                  |                                                                     |                                                                                              |     |  |  |  |  |  |  |  |  |  |  |
| Kit bienvenida   |                                                                     |                                                                                              | - 1 |  |  |  |  |  |  |  |  |  |  |
| Soporte          |                                                                     |                                                                                              |     |  |  |  |  |  |  |  |  |  |  |
| digital.santilla | na.es/aula_virtual_v3.1.0.exe                                       | Condiciones de uso   Política de Coolies   Gláusula de privacidad 🤤                          |     |  |  |  |  |  |  |  |  |  |  |

Sólo durante el periodo de instalación, es imprescindible tener conexión a internet, una vez instalada Aula Virtual podremos funcionar sin esta conexión.

Desde **DESCARGAS** ejecutamos la aplicación aula virtual, seguimos todos los pasos que nos indica y se nos abre esta pantalla:

| Aula Virtual |     |        | -   |    |      |   |     | and started | -     |     | 100 |    |     |     |     |      |    | (accession) | 0                  | × |
|--------------|-----|--------|-----|----|------|---|-----|-------------|-------|-----|-----|----|-----|-----|-----|------|----|-------------|--------------------|---|
| Usuarios     |     |        |     |    |      |   |     |             |       |     |     |    |     |     |     |      |    |             |                    | , |
|              |     |        |     |    |      |   |     |             |       |     |     |    |     |     |     |      |    |             |                    |   |
|              |     |        |     |    |      |   |     |             |       |     |     |    |     |     |     |      |    |             |                    |   |
|              |     |        |     |    |      |   |     |             |       |     |     |    |     |     |     |      |    |             |                    |   |
|              |     |        | +   |    |      |   |     |             |       |     |     |    |     |     |     |      |    |             |                    |   |
|              |     |        |     |    |      |   |     |             |       |     |     |    |     |     |     |      |    |             |                    |   |
|              |     |        |     |    |      |   |     |             |       |     |     |    |     |     |     |      |    |             |                    |   |
|              |     |        |     |    |      |   |     |             |       |     |     |    |     |     |     |      |    |             |                    |   |
|              |     |        |     |    |      |   |     |             |       |     |     |    |     |     |     |      |    |             |                    |   |
|              |     |        |     |    |      |   |     |             |       |     |     |    |     |     |     |      |    |             |                    |   |
|              |     |        |     |    |      |   |     |             |       |     |     |    |     |     |     |      |    |             |                    |   |
|              |     |        |     |    |      |   |     |             |       |     |     |    |     |     |     |      |    |             |                    |   |
| ga and       | 100 | . 2794 | -   | 12 | 1934 | 2 | 100 | 1927        | and i | 100 | 237 | 24 | 105 | 230 | 200 | 12   | 82 | 24          | 175                | 1 |
| <b>20</b>    | 9   | =      | 131 |    |      |   | -   | -           |       |     | -   | -  | -   |     | 1   | es . | 12 | 121 (I)     | 20:43<br>11/09/201 | 7 |

Pinchamos sobre + y generamos un usuario, *pueden generarse varios usuarios en la misma aplicación.* 

Al pulsar en el icono anterior, se abre el siguiente formulario:

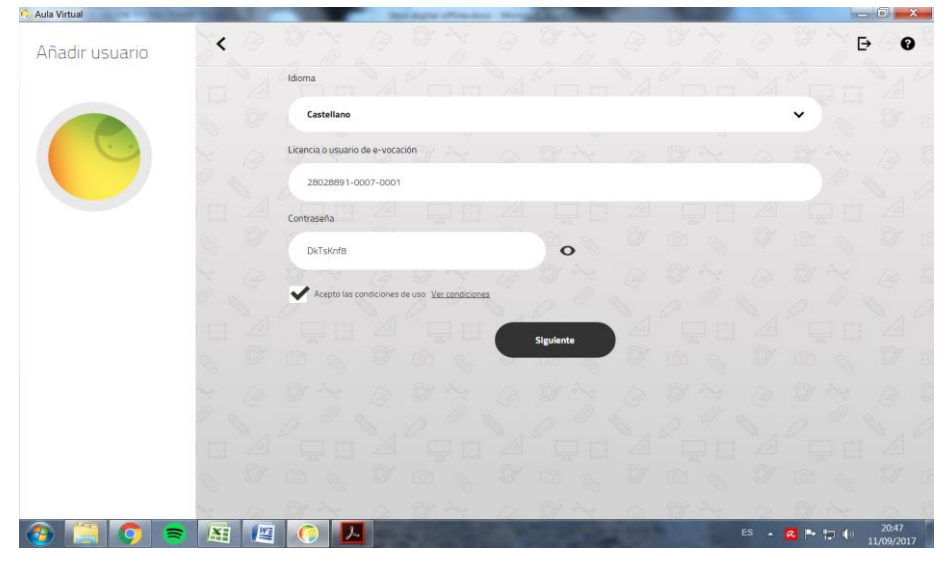

En esta pantalla introducimos los datos facilitados por el colegio.

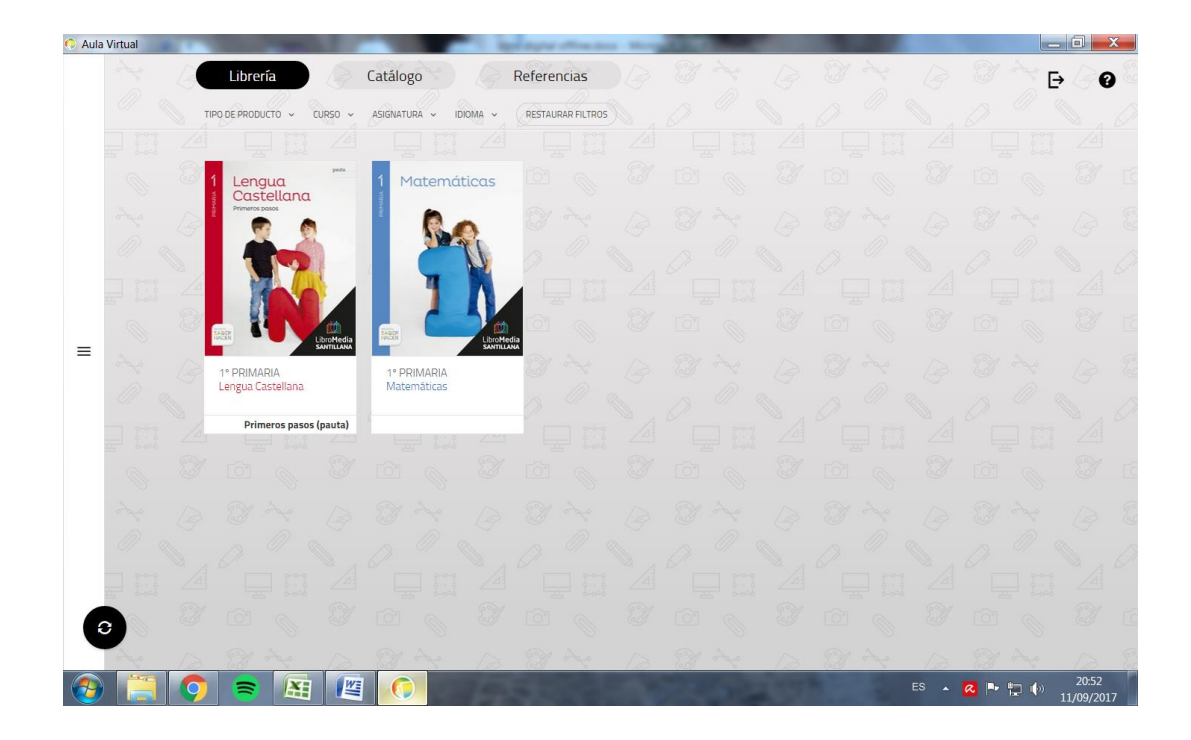

Ya tenemos nuestros libros.

Picamos sobre uno de ellos y nos aparecen dos opciones: DESCARGAR O LEER ONLINE

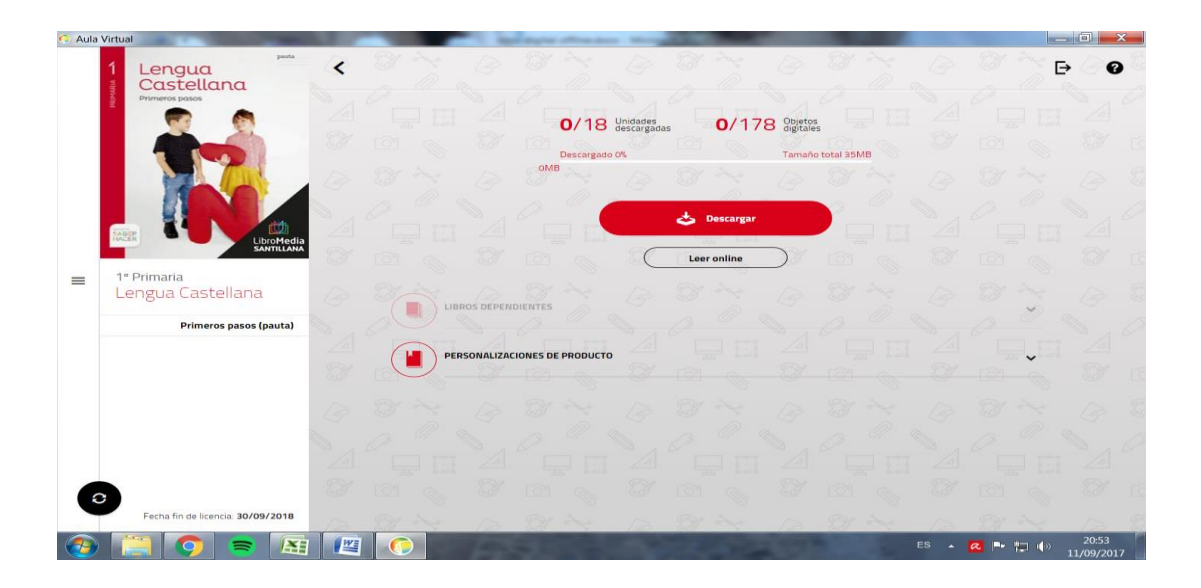

### DESCARGAR LOS LIBROS:

Para no depender de internet y tener nuestro libro descargado picamos en: descargar

Nos aparece esta pantalla:

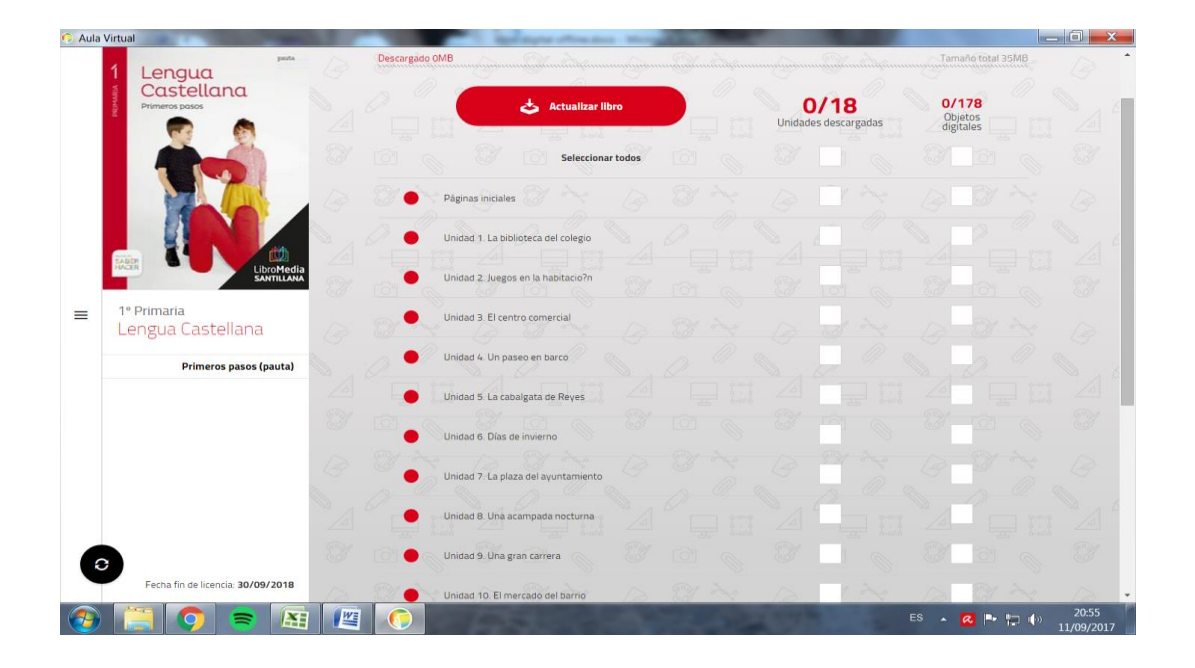

Aquí podemos seleccionar todo o bien por temas, eso dependerá de la calidad de nuestra línea de internet, si esta no es muy buena, mejor ir bajando 2 o 3 unidades cada vez.

A CONTINUACIÓN PICAMOS SOBRE ACTUALIZAR LIBRO

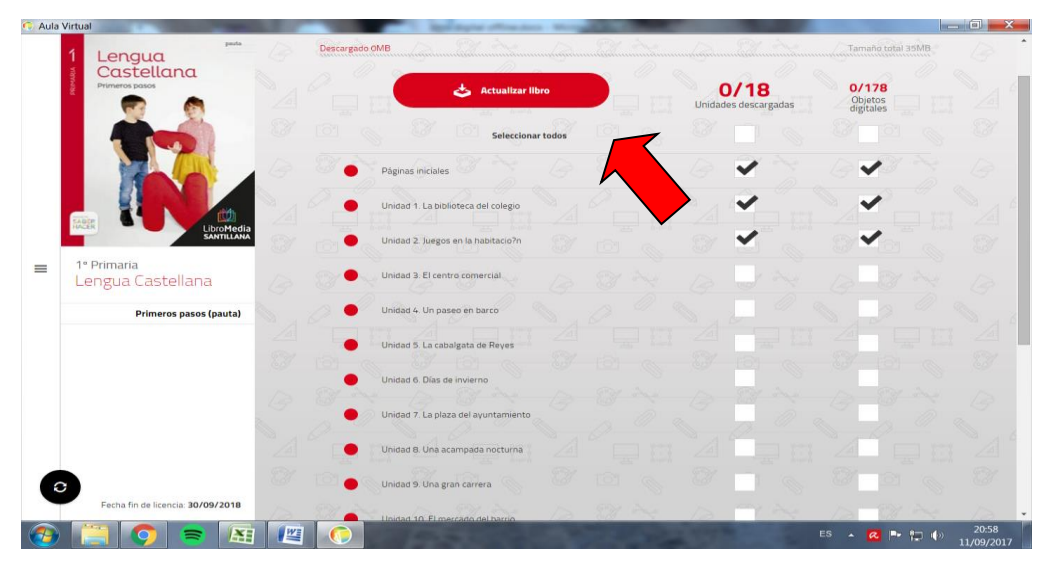

PINCHAMOS EN LEER Y YA SE ABRE NUESTRO LIBRO DIGITAL